## Как будут проходить экзамены в дистанционном формате

# Что необходимо для участия и сдачи вступительных экзаменов в дистанционном формате?

В связи с проведением вступительных испытаний в 2020 г. в дистанционной форме до начала процедуры экзамена необходимо подготовить:

#### <u>Обязательно:</u>

- **Достаточное количество чистых листов формата А4.** На этих листах **НЕ допускается** указания фамилий и каких-либо посторонних пометок.
- Пару ручек (глеевых или шариковых) черного или темно-синего цвета. Заранее проверьте: ручка должна писать ярко, чернила не должны размазываться или быть светлыми. Писать экзаменационную работу карандашом, пастами иных цветов (кроме черного и темно-синего) НЕ разрешается!
- Устройство для сканирования или фотографирования (например, телефон с камерой не менее 16 МП).
   Также проверьте, что с помощью данного устройства возможно сделать четкий читаемый файл.
- Компьютер, ноутбук или планшет с большим экраном (диагональ не менее 11 дюймов) Убедитесь в наличии достаточного заряда планшета или ноутбука, или выполните подключение вашего устройства к электросети. Отключения по причине разряда батареи не являются уважительной причиной!
- Веб-камера (не менее 1 МП, не менее 1280\*720)
   Вы и ваш рабочий стол должны быть в поле зрения камеры НЕПРЕРЫВНО на протяжении всей процедуры экзамена (экзаменуемый не должен выходить и не должен ни с кем не общаться, не использовать средства связи)
- Приложение Microsoft Teams
- Гарнитура или наушники с микрофоном (микрофон может располагаться в веб-камере или планшете).

Использование колонок или встроенных динамиков не допускается во избежание создания эха. Ваш микрофон должен быть включен все время сдачи экзамена и захватывать все звуки, происходящие вокруг вас.

- Актуальный веб-браузер (Mozilla Firefox, Opera, Google Chrome)
- Доступ к вашей электронной поте на время проведения экзамена
- Документ удостоверяющий личность.
- Стабильное подключение к интернету, желательно проводное со скоростью не менее 10 Мбит/с.

Может потребоваться, для соблюдений требований выше:

#### • Штатив или чехол для фиксации планшета и камеры

Подробные сведения по перечисленным требованиям вы можете найти далее в следующих разделах данного руководства

### Каковы подробные технические требования

В данном разделе приведены требования для различных платформ. На системах с минимальными требованиями возможны замедления в работе приложений.

#### Для персональных компьютеров, ноутбуков и планшетов на базе Windows

Данные требования не затрагивают планшеты на базе Windows 8 RT (процессоры архитектуры ARM).

- Процессор: x86, amd64, не менее 1,6 ГГЦ.
- ОЗУ (опер. память): не менее 2 ГБ (рекомендуется не ниже 4-6 ГБ)
- Жесткий диск: не менее 4 ГБ свободного пространства на системном разделе
- Видеокарта: не менее 128 МБ ОЗУ
- Экран: не менее 1280\*768 (рекомендуется не ниже, чем 1366\*768)
- Операционная система: Windows 7 или выше (официально поддерживаются Windows 8.1 или выше)
- Прочее ПО:
  - о Internet Explorer версии 11
  - .NET Framework версии 4.5 или выше (Необходимо только для Windows 7: <u>https://dotnet.microsoft.com/download/dotnet-framework/net48</u>)
- Веб-камера
- Подключение к интернету, приоритетно проводное

#### Для персональных компьютеров и ноутбуков на базе Мас

- Процессор: Intel Core 2 Duo или новее
- ОЗУ (опер. память): не менее 2 ГБ (рекомендуется не ниже 4 ГБ)
- Жесткий диск: не менее 2 ГБ свободного пространства на системном разделе
- Экран: не менее 1280\*768 (рекомендуется не ниже, чем 1366\*768)
- Операционная система: Mac OS X 10.11 El Capitan или выше
- Веб-камера
- Подключение к интернету, приоритетно проводное

#### Для персональных компьютеров и ноутбуков на базе Linux

- Процессор: x86, amd64, не менее 1,6 ГГЦ.
- ОЗУ (опер. память): не менее 2 ГБ (рекомендуется не менее 3 ГБ)
- Жесткий диск: не менее 3 ГБ свободного пространства на системном разделе
- Экран: не менее 1280\*768 (рекомендуется не ниже, чем 1366\*768)
- Операционная система: Linux с поддержкой установки пакетов DEB (Debian) или RPM (Red Hat). Рекомендуется использовать дистрибутивы не ниже указанных версий:
  - o Debian 8
  - o Ubuntu 16.04
  - o Fedora 30
  - o RHEL 8
  - o CentOS 8
- Веб-камера

• Подключение к интернету, приоритетно проводное

#### Для планшетов на базе Android/iOS

- Версия ОС:
  - Android не ниже 5.0 (рекомендуется не ниже 7.0)
  - о iOS не ниже 10.0 (рекомендуется не ниже 12.0)
- Подключение к интернету. Убедитесь в качестве сигнала, размещайтесь неподалёку от точки доступа Wi-Fi, в случае использования соединения через Wi-Fi

## Как подключиться к собранию, где будет проводится вступительный

#### экзамен

- 1. Проверьте соответствие вашего места требованиям, перечисленным в разделах, расположенных выше
- 2. Загрузите и установите Microsoft Teams.
  - a. Для Windows: <u>https://www.microsoft.com/ru-ru/microsoft-365/microsoft-</u> <u>teams/group-chat-software#office-DesktopAppDownload-ofoushy</u>
  - b. Для Linux: <u>https://aka.ms/get-teams-linux</u>
  - c. Для Mac OS и для iOS: <u>https://apps.apple.com/ru/app/microsoft-teams/id1113153706#?platform=ipad</u>
  - Для Android: https://play.google.com/store/apps/details?id=com.microsoft.teams&hl=ru
- Войдите в Teams с помощью своего biik-аккаунта (<ваш\_логин>@exam2020.biik.ru
   <ваш\_логин>@office.biik.ru или <ваш\_логин>@cloud.biik.ru), полученного от приемной комиссии БИИК СибГУТИ(рис. 1 и 2). Подробную инструкцию по входу в систему вы можете получить по адресу <a href="http://biik.ru/support">http://biik.ru/support</a>.

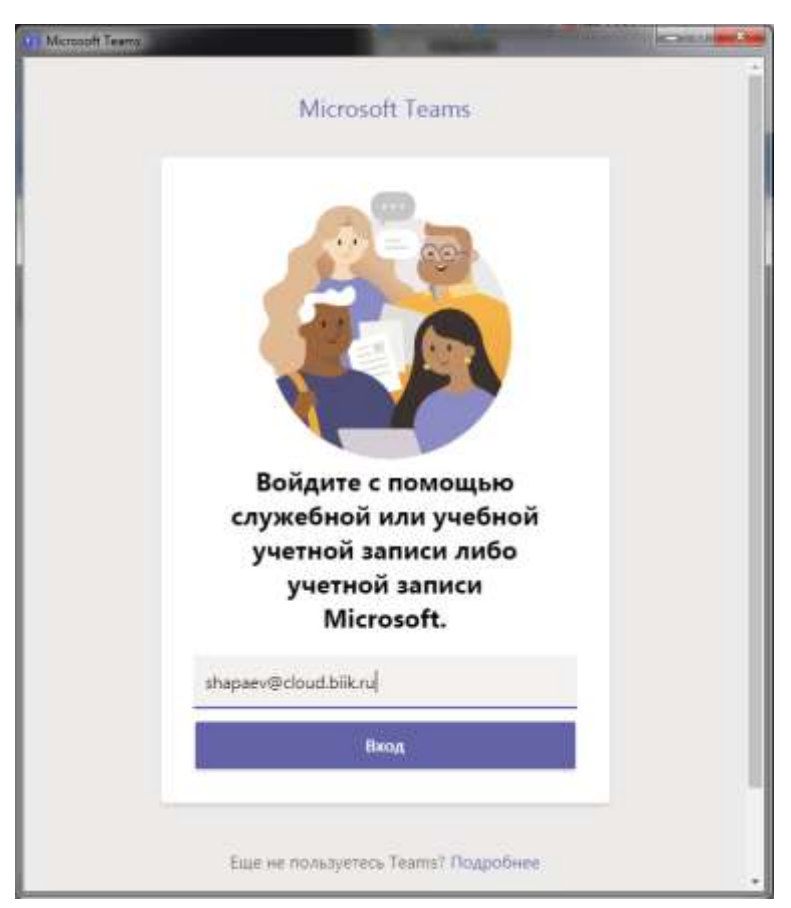

Рисунок 1. Ввод логина для входа в Teams

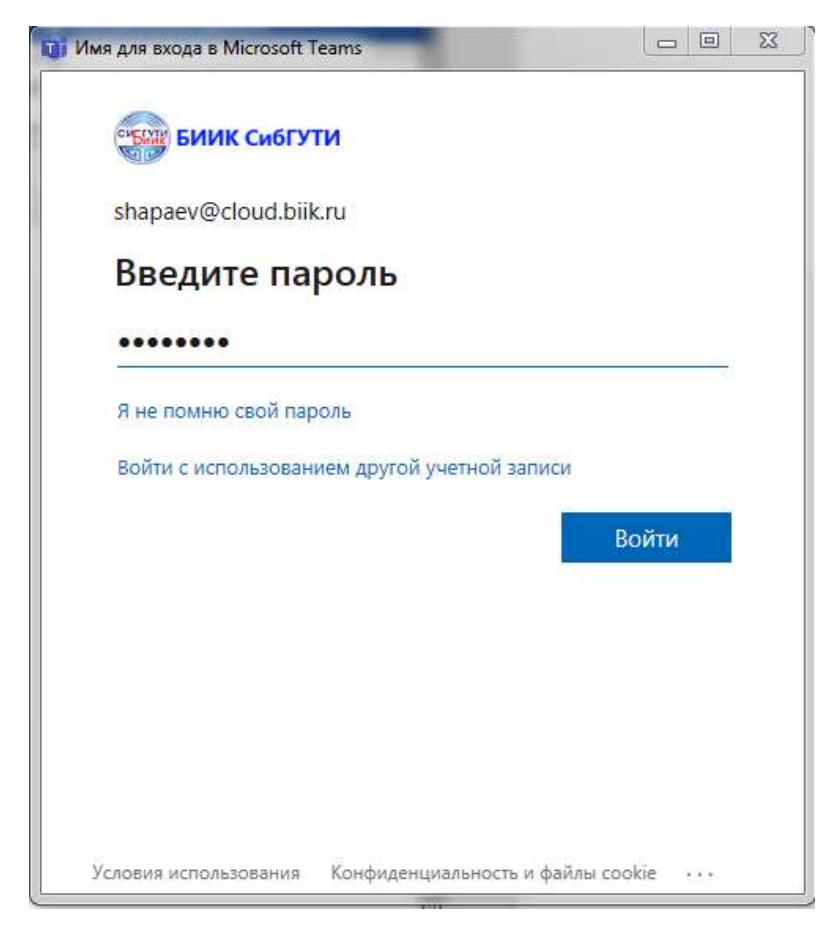

Рисунок 2. Ввод пароля для входа в Teams

4. Перед вами появится интерфейс программы «Teams» (рис. 3).

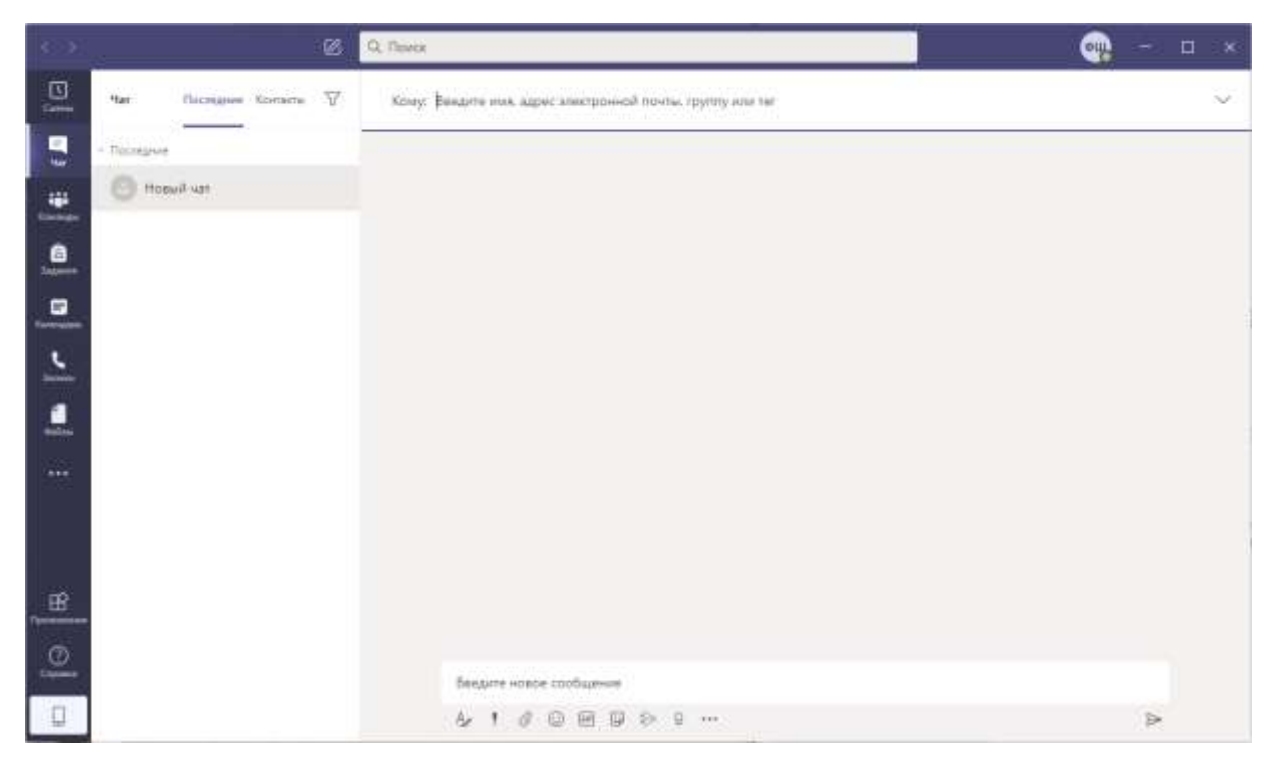

Рисунок 3. Интерфейс программы «Teams»

В данной программе нужно перейти во вкладку «Календарь» (рис. 4).

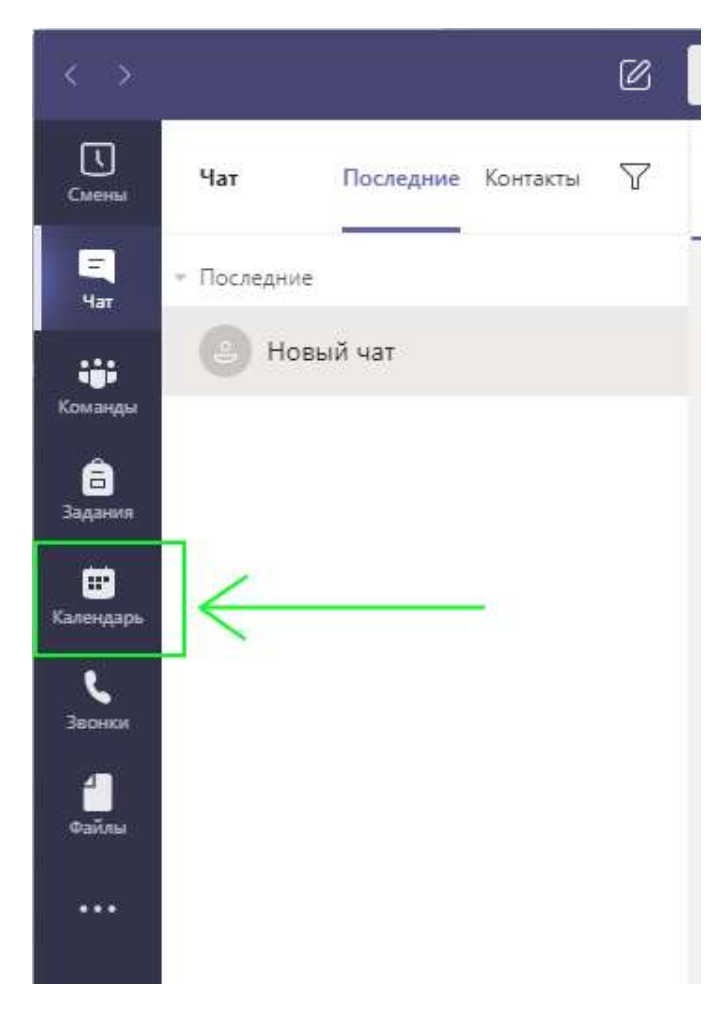

Рисунок 4. Переход на вкладку «Календарь»

5. На данной вкладке нужно найти событие экзамена по дате и времени и нажать «Присоединиться» (рис. 5).

ВНИМАНИЕ! Данные на рисунке предназначены чисто для ознакомления! Реальная дата и время экзаменов указана на сайте <u>https://www.biik.ru</u>

| 🔄 Календарь     | 1             |             | Qi Hava     | ъ собрание + Создать собра |                    |  |
|-----------------|---------------|-------------|-------------|----------------------------|--------------------|--|
| 🗊 Сегодня 🤇 🗦 И | коль 2020 r 🖂 |             |             | Е Рабоная на               | 🗐 Рабоная неделя 🗸 |  |
| 13<br>Romannie  | 14<br>Empean  | 15<br>Conas | 16          | 2 17<br>Gammage            |                    |  |
| 189             |               |             | Charp River |                            |                    |  |
| 590             |               |             |             |                            |                    |  |

Рисунок 5. Под цифрой 1— с помощью этих кнопок можно листать недели, под цифрой 2— присоединиться к событию «Экзамен»

6. Появится превью вашей веб-камеры. На данном этапе можно проверить, включены ли у вас веб-камера и микрофон, а также через расширенные настройки настроить нужный вам микрофон, веб-камеру и вывод звука (рис. 6). Также в настройках вы моежете выполнить пробный звонок.

| Закрыть<br>Выберите параметры звука и видео для<br>Экзамен                                      | Настройки устройств ×<br>Звуковые устройства<br>Расширенные настройки ~                         |
|-------------------------------------------------------------------------------------------------|-------------------------------------------------------------------------------------------------|
|                                                                                                 | Динамикс<br>Динамики (Realtek High Definition V<br>Микрофон<br>Микрофон (US82.0 Audio Device) V |
| 1<br>2 Присовдиниться сейчас<br>3<br>•• • • • • • • • • • • • • • • • • •                       | <ul> <li>Сделать пробный звонок</li> <li>Камера</li> <li>USB2.0 1.3MP UVC Camera</li> </ul>     |
| Другие параметры присоединения<br>🕼 Отключить звук 👢 Звуковой канал телефона 💿 Добавить комнату |                                                                                                 |

Рисунок 6. Под цифрой 1 — кнопка подключения к собранию, под цифрой 2 — включение и отключене микрофона, под цифрой 3 — нажав на «Расширенные настройки» справа появляется возможность настроить микрофон и веб-камеру более детально

7. После присоединения к конференции вы можете получить доступ к чату, нажав на пиктограмму чата (рис. 7).

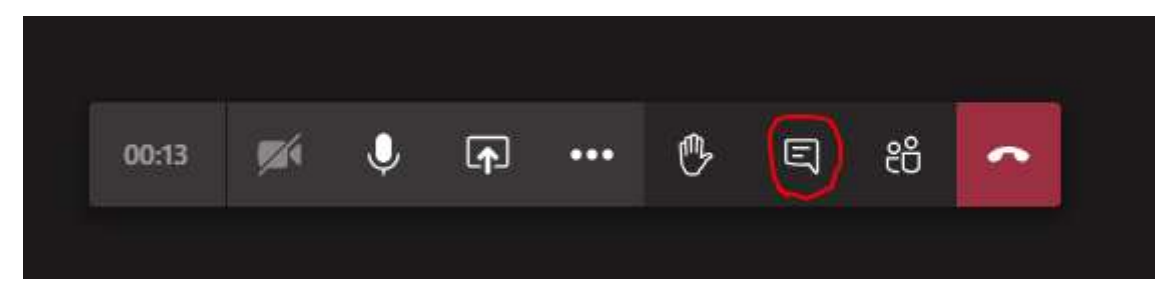

Рисунок 7. Кнопка чата